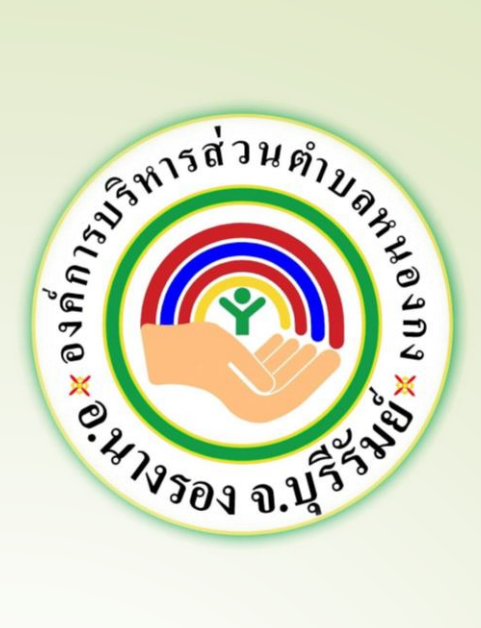

# คู่มือการใช้งาน E-service สำหรับ<mark>ประชาชน</mark> (E-service User Manual)

องค์การบริหารส่วนตำบลหนองกง อำเภอนางรอง จังหวัดบุรีรัมย์

### <u>คู่มือการใช้งาน E-service สำหรับประชาชน</u>

1. เปิดโปรแกรม Browser

#### 2. เข้า URL ของ nongkong.go.th

3. ระบบจะแสดงให้กดเข้าสู่เว็บไซต์ คลิกที่ "เข้าสู่เว็บไซต์"

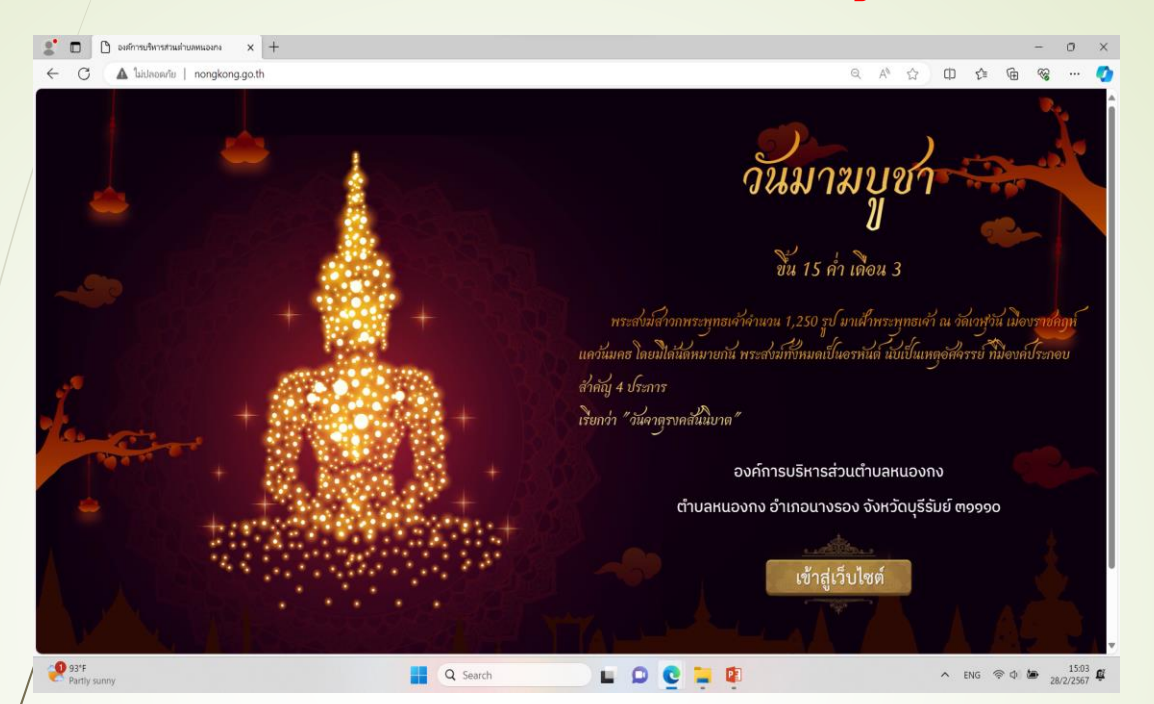

#### 4.ระบบจะแสดงหน้าแรกของเว็บไซต์ของหน่วยงาน

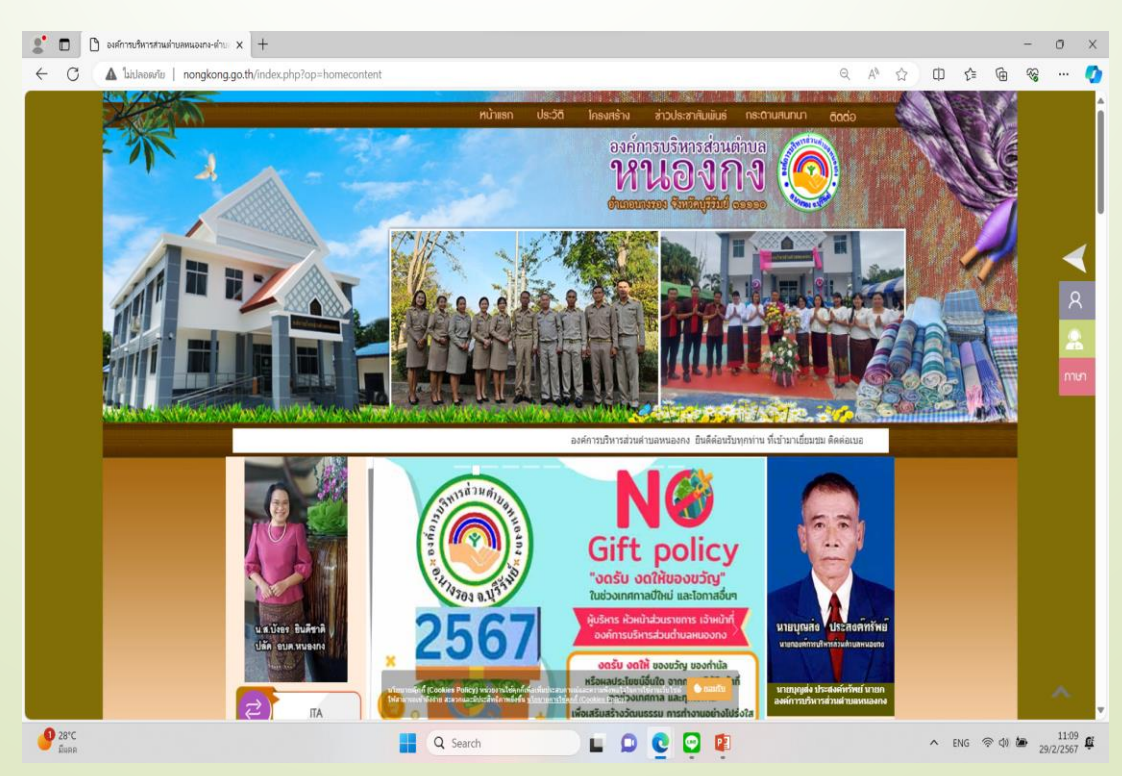

#### <u>คู่มือการใช้งาน E-service สำหรับประชาชน</u>

#### 5. กดที่หัวข้อ "E-service"

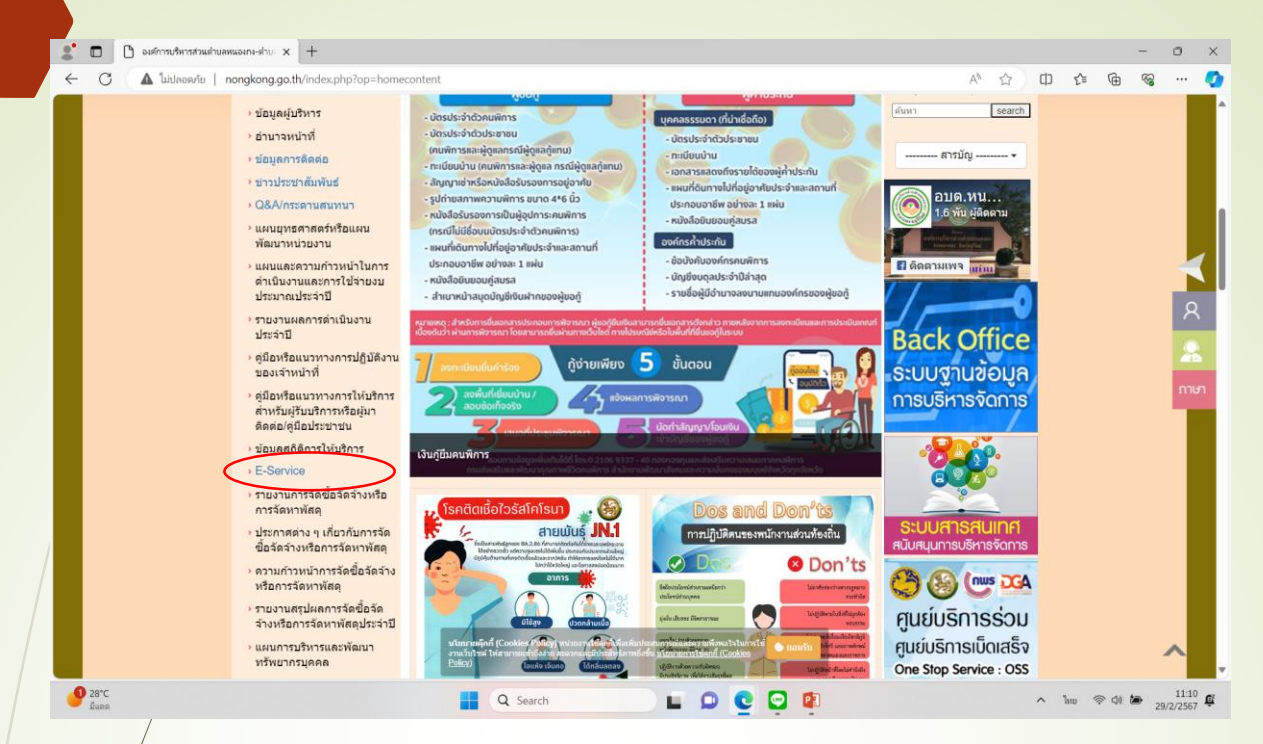

#### <mark>6.เลือกหัวข้อที่ต้องการใช้บริการ</mark>

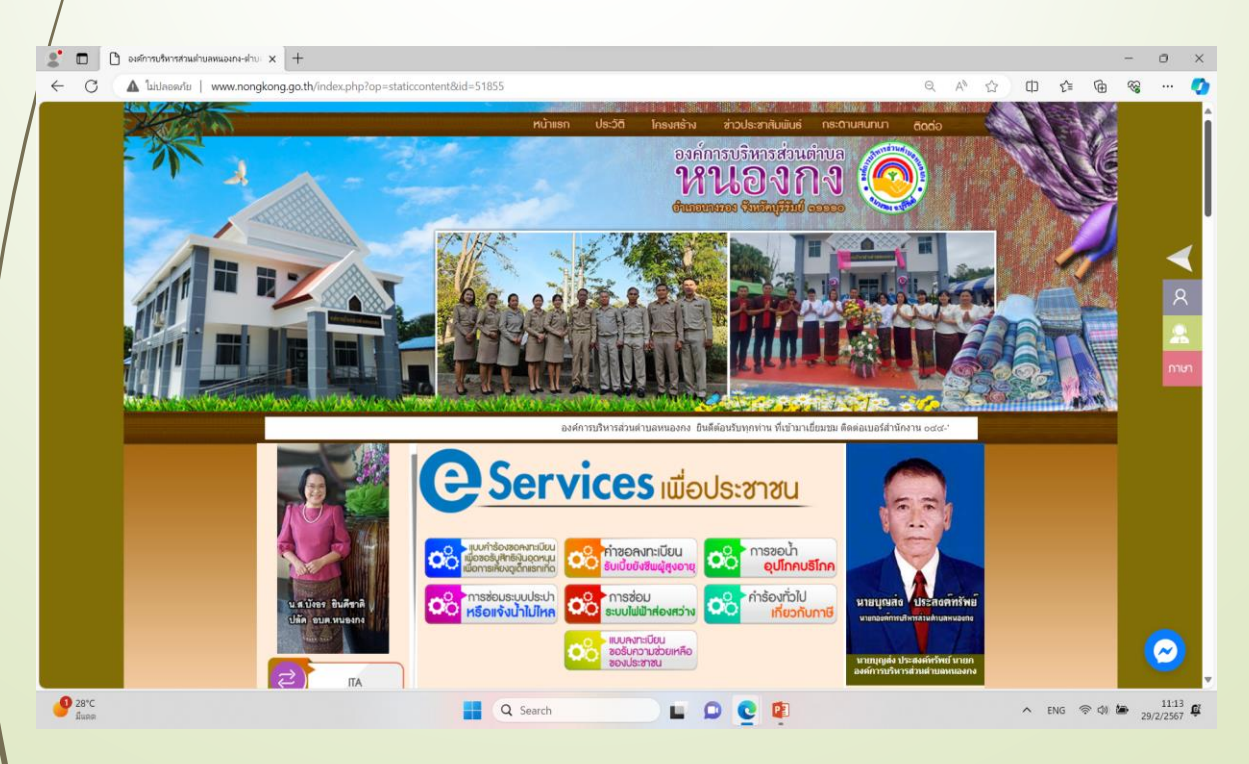

# <u>คู่มือการใช้งาน E-service สำหรับประชาชน</u> ตัวอย่างกรณี "การขอน้ำอุปโภคบริโภค" 7. กดที่หัวข้อ "การขอน้ำอุปโภคบริโภค"

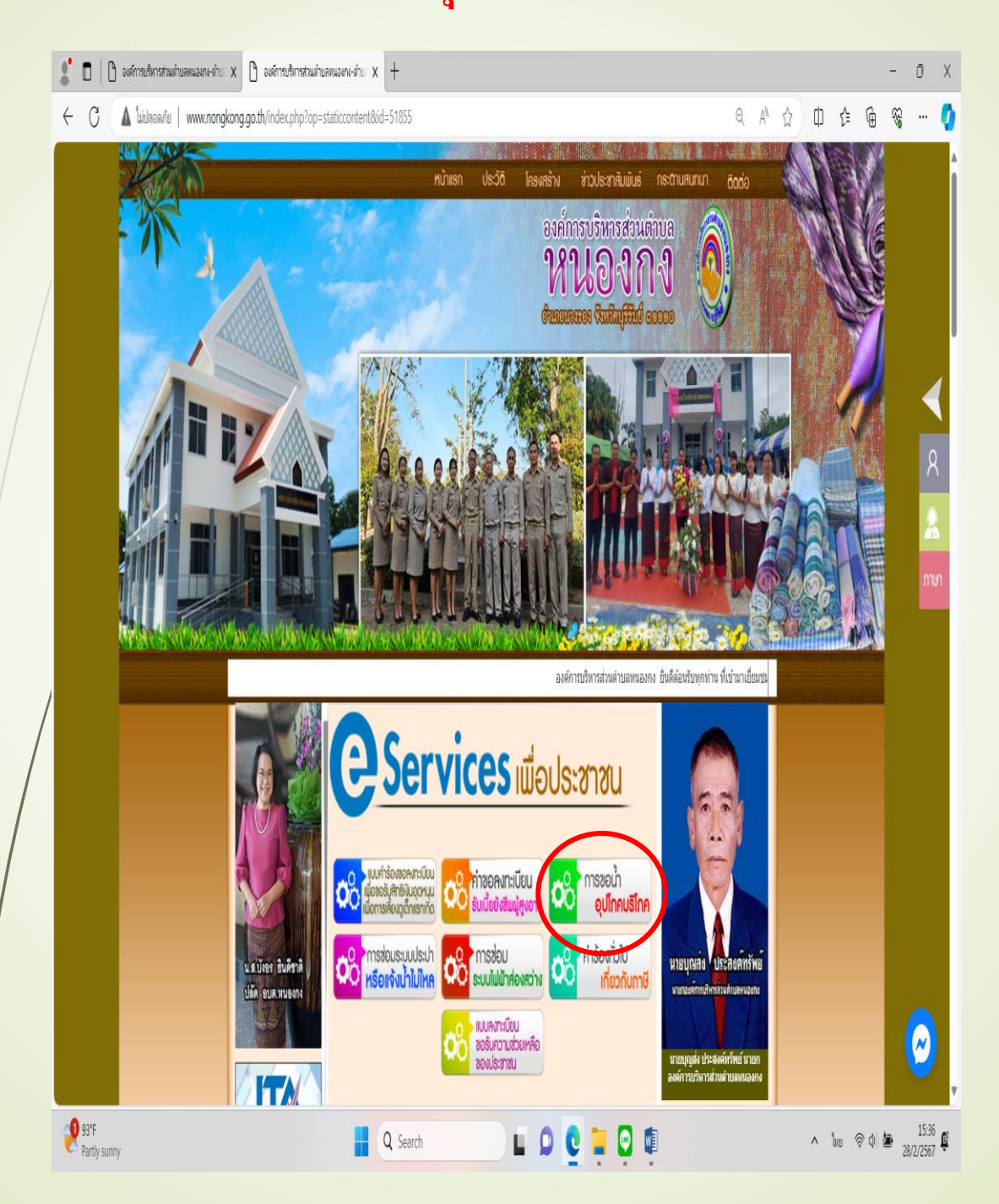

# <u>คู่มือการใช้งาน E-service สำหรับประชาชน</u>

| ← C ▲ luidaoania | www.nongkong.go.th/index.php?op=การขอน้ำอุปโภคบริโภคชันser=59nongkongชังร                        | atus=1                                                        | Q A <sup>N</sup> {        | 2) Ø | ţ | Ģ. | <b>~~</b> ~~ | • |
|------------------|--------------------------------------------------------------------------------------------------|---------------------------------------------------------------|---------------------------|------|---|----|--------------|---|
|                  | การขอน้ำเ                                                                                        | อุปโภคบริโภค                                                  |                           |      |   |    |              |   |
|                  | 🗏 🚖 หน้าแรก 🏥การขอน้ำอุปโภคบริโภค 🗎 รับเรื่องและสำเนินการ 🛙                                      | 🛛 รอรับเรื่อง 🤹 สำหรับเจ้าหน้าที่                             |                           |      |   |    |              |   |
|                  | หมายเหตุ กรอกฟอร์มแจ้งเรื่องในระบบที่เมนูการขอบ้ำอุปโดคบริโภค เมื่อคลิกบ่<br>อนุมัติและรับเรื่อง | ในส่งแจ้งเรื่องแล้วระบบจะบำส่งแจ้งเรื่องของคุณไปยังหน้า รอรับ | เรื่อง เพื่อรอเจ้าหน้าที่ |      |   |    |              |   |
|                  |                                                                                                  |                                                               |                           |      |   |    |              |   |
|                  | ชื่อ-บามสกุล                                                                                     | เลขที่บัดรประจำดับประชาชน                                     |                           |      |   |    |              |   |
|                  | ที่อยู่                                                                                          |                                                               |                           |      |   |    |              |   |
|                  |                                                                                                  |                                                               |                           |      |   |    |              |   |
| /                | โทรสัพท์ติดต่อ                                                                                   | อีเมล (ถ้ามี)                                                 |                           |      |   |    |              |   |
|                  | รายละเอียดเพิ่มเติม                                                                              |                                                               |                           |      |   |    |              |   |
|                  | รปภาพประกอบ                                                                                      |                                                               | h                         |      |   |    |              |   |
|                  | เลือกไฟส์ ไม่มีไฟล์ที่เลือก                                                                      |                                                               |                           |      |   |    |              |   |
|                  | 🔒 กรุณา<br>และเลารางสอบข้อมู                                                                     | เ กรอกข่อมูลให้ครบ<br>เลโห้ถูกต่องก่อนส่งแจ้งเรื่อง           |                           |      |   |    |              |   |
|                  |                                                                                                  |                                                               |                           |      |   |    |              |   |

## คู่มือการใช้งาน E-service สำหรับประชาชน

# 9.เมื่อกรอกข้อมูลครบแล้วให้กดที่ **"ส่งเรื่องแจ้ง"** เป็นอันเสร็จสิ้น

|   | <b>010</b>                                                           |                                                                                                    | () m  | ขอน้ำอุปโกคบริโกค | a )        | +       | ł                   |         |       |      |         |       |      |        |      |              |        |        |         |         |           |            |     |   |  |  |   |   |   |   |   |     |            | -    | Û                 | χ |
|---|----------------------------------------------------------------------|----------------------------------------------------------------------------------------------------|-------|-------------------|------------|---------|---------------------|---------|-------|------|---------|-------|------|--------|------|--------------|--------|--------|---------|---------|-----------|------------|-----|---|--|--|---|---|---|---|---|-----|------------|------|-------------------|---|
|   | ÷                                                                    | C                                                                                                    | 4     | ไม่ปลอดภัย        | www.nongko | ng.go.: | <b>o.th</b> /index. | x.php   | ıp?(  | op=  | ะการ    | ขอน้ำ | อปโภ | เคบริโ | โภค8 | 8luser=      | =59non | ngkong | g&istat | tus=1   |           |            |     |   |  |  |   | Q | A | ☆ | Φ | ţ   | ¢          | ŝ    |                   | Q |
|   |                                                                      |                                                                                                    |       |                   |            |         |                     |         |       |      |         |       |      |        |      |              |        |        |         |         |           |            |     |   |  |  |   |   |   |   |   |     |            |      |                   |   |
|   |                                                                      |                                                                                                    |       |                   |            |         |                     |         |       |      |         |       |      |        |      | ſ            | าาร    | ขอ     | น้ำอุ   | ฦป      | โภค       | ปรี        | โภเ | P |  |  |   |   |   |   |   |     |            |      |                   |   |
|   |                                                                      | 🗏 🛉 หลังแกะ ลีกรรอน้ำอุบโดยเริโดด 🖬 รีบเรื่องและส่วนในการ 🖬 รอรับเรื่อง 🍰 สำหรับเจ้าหน้าที่                                                                           |       |                   |            |         |                     |         |       |      |         |       |      |        |      |              |        |        |         |         |           |            |     |   |  |  |   |   |   |   |   |     |            |      |                   |   |
|   |                                                                      | หมายเหตุ กรอกฟอร์แแจ้งร้องไหรบบที่แบูการอไกอปโภคบริโภด เมื่อคลิกปูแล่งแจ้งร้องแล้วรบบจะนำลังแจ้งเรื่อของคุณไปอังหน้า รอร์บเรื่อง เพื่อรอเจ้าหน้าที่<br>จะเรื่อง อังก์ |       |                   |            |         |                     |         |       |      |         |       |      |        |      |              |        |        |         |         |           |            |     |   |  |  |   |   |   |   |   |     |            |      |                   |   |
|   |                                                                      |                                                                                                    |       |                   |            |         | E New Manual P      | AU EU N | 19981 | v    |         |       |      |        |      |              |        |        |         |         |           |            |     |   |  |  |   |   |   |   |   |     |            |      |                   | l |
|   |                                                                      |                                                                                                    |       |                   |            |         |                     |         |       |      |         |       |      |        |      |              |        |        |         |         |           |            |     |   |  |  |   |   |   |   |   |     |            |      |                   |   |
|   |                                                                      | นื้อ-นามสกุล เลขที่มัดรประจำดังประชาชน                                                                                                    |       |                   |            |         |                     |         |       |      |         |       |      |        |      |              |        |        |         |         |           |            |     |   |  |  |   |   |   |   |   |     |            |      |                   |   |
|   |                                                                      |                                                                                                    |       |                   |            |         | ที่อ                | ไอยู่   |       |      |         |       |      |        |      |              |        |        |         |         |           |            |     |   |  |  |   |   |   |   |   |     |            |      |                   | l |
| 1 |                                                                      |                                                                                                    |       |                   |            |         |                     |         |       |      |         |       |      |        |      |              |        |        |         |         |           |            |     |   |  |  | h |   |   |   |   |     |            |      |                   | l |
| / |                                                                      |                                                                                                    |       |                   |            |         | โท                  | ่ทรศัท  | iwni  | ดิดด | 2       |       |      |        |      |              |        |        |         |         | อีเมล (ຄໍ | (1)<br>(1) |     |   |  |  |   |   |   |   |   |     |            |      |                   | l |
|   |                                                                      |                                                                                                    |       |                   |            |         | รา                  | ายละเ   | เอีย  | UALÝ | ີ່ນເດີຍ | N     |      |        |      |              |        |        |         |         |           |            |     |   |  |  |   |   |   |   |   |     |            |      |                   |   |
|   |                                                                      |                                                                                                    |       |                   |            |         |                     |         |       |      |         |       |      |        |      |              |        |        |         |         |           |            |     |   |  |  | h |   |   |   |   |     |            |      |                   |   |
|   |                                                                      | รูปสาพประกอบ                                                                                                    |       |                   |            |         |                     |         |       |      |         |       |      |        |      |              |        |        |         | l       |           |            |     |   |  |  |   |   |   |   |   |     |            |      |                   |   |
|   |                                                                      | <b>เลือกไฟล</b> ์ ไม่มีไฟล์ที่เลือก                                                                                                    |       |                   |            |         |                     |         |       |      |         |       |      |        |      |              |        |        |         |         |           |            |     |   |  |  |   |   |   |   |   |     |            |      |                   |   |
|   | ่ 🛕 กรุณา กรณายังแจ้งหรือง<br>และหราวสอบข้อมูลไปดูกต้องก่อแส่งเรื่อง |                                                                                                    |       |                   |            |         |                     |         |       |      |         |       |      |        |      |              |        |        |         |         |           |            |     |   |  |  |   |   |   |   |   |     |            |      |                   |   |
|   |                                                                      |                                                                                                    |       |                   |            |         |                     |         |       |      |         |       |      | (      |      |              |        |        | 8       | ส่งแจ้ง | เรื่อง    |            |     |   |  |  |   |   |   |   |   |     |            |      |                   |   |
|   |                                                                      |                                                                                                    |       |                   |            |         |                     |         |       |      |         |       |      |        |      |              |        |        |         |         |           |            |     |   |  |  |   |   |   |   |   |     |            |      |                   | V |
|   | 2                                                                    | 93°F<br>Partly s                                                                                                    | sunny |                   |            |         |                     |         |       |      |         |       |      |        | (    | <b>Q</b> Sea | arch   |        |         |         |           |            |     | Ç |  |  |   |   |   |   | ٨ | ไทย | <b>₹</b> 0 | te 2 | 15:12<br>8/2/2567 | Ē |